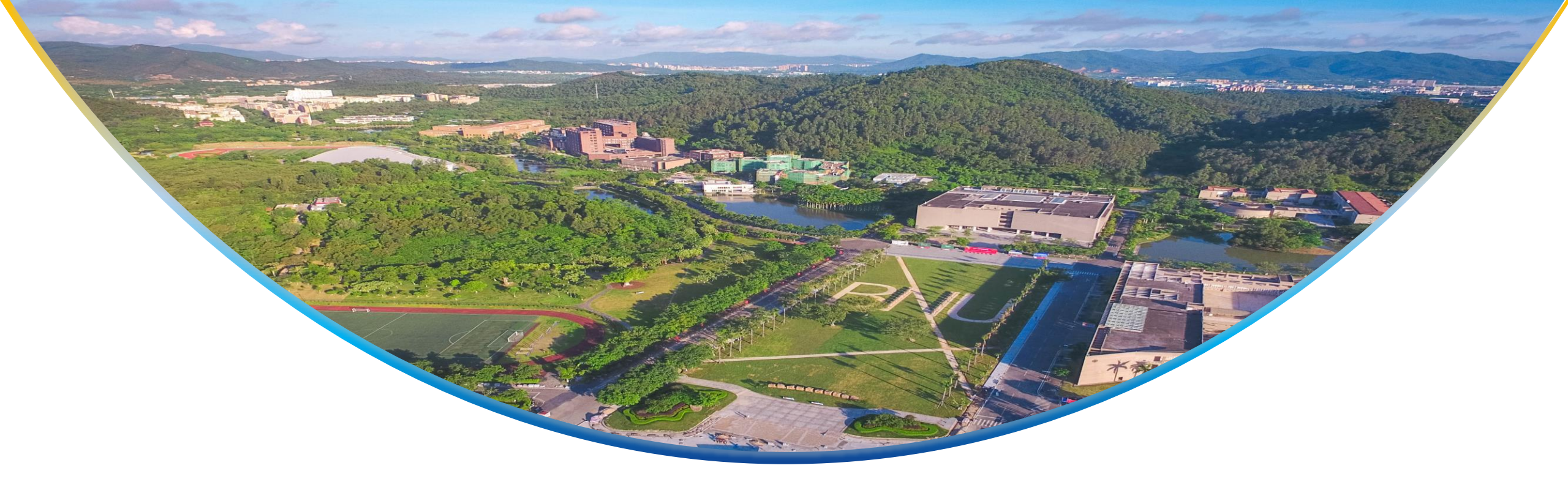

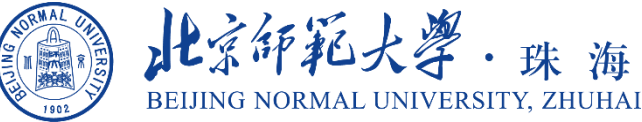

# 青果教务系统转专业功能操作指南

(学生版)

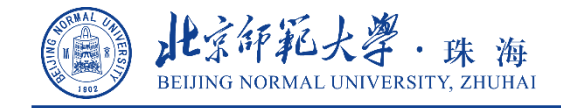

### 一、申请界面

- 1. 进入青果教务系统【学籍异动】→【申请转专业】界面
- 确认申请学年、学期为"2023-2024学年春季学期",在院(系)部及专业处选择拟申请转入的 学院及专业,点击"检索"按钮

| 此京印彩大學<br>Beijing Normal Universit | 珠海校区 <b>教</b><br>sity, Zhuhai | 务管理系统           |      |                |        |        |              | 倄 首页                | 🕂 应用            | Q 搜索 | <b>4</b> 主题        | 🕞 退出 | ☰ 更多 |
|------------------------------------|-------------------------------|-----------------|------|----------------|--------|--------|--------------|---------------------|-----------------|------|--------------------|------|------|
| ◎ 学籍档案                             | 当前位置:学生应用                     | 用 → 学籍异动        |      |                |        |        |              |                     |                 |      |                    | Ç    | ☆ ②  |
| () 学籍异动                            | 异动信息 申请转专业                    |                 |      |                |        |        |              |                     |                 |      |                    |      |      |
| 1 辅修事宜                             | 申请转专业 检索                      |                 |      |                |        |        |              |                     |                 |      |                    |      |      |
| 🮯 培养方案                             | 申请学年 2023 ◆ - 2024 学期 春季学期 ∨  |                 |      |                |        |        |              |                     |                 |      |                    |      |      |
| 🗟 网上选课                             | 年 级 2023                      | € 院(系)/部 未来教育学院 | ▼ 专业 | ~              |        |        |              |                     |                 |      |                    |      |      |
| 教学安排     教学安排                      | 年级                            | 院(系)/部          |      | <b></b>        |        | 专业类别   | 申请状态         | 处理状态                | 查               | 5    |                    | 申请   |      |
| 😡 考试安排                             | 2023                          | 未来教育学院          |      | 汉语言文学 (公费师范)   |        |        |              |                     |                 |      | ŧ                  | 请 取消 |      |
| 😰 免修重修                             | 2023                          | 未来教育学院          |      | 历史学(公费师范)      | - 七山   | まずせに   | 司公口会         | 3山法                 | は入              | 北击   |                    | 请 取消 |      |
| 🕞 等级考试                             | 2023                          | 未来教育学院          |      | 英语(公费师范) (土、己、 | ; 1土中リ | 月レクレット | リ子穴肌         | 3中相:                | 投八              | 二日   |                    | 晴 取消 |      |
| ⑧ 学业成绩                             | 2023                          | 未来教育学院          |      | 物理学(公费师范)      |        |        | >=+++>       |                     | <del>т ++</del> | h    | . II. <sup>#</sup> | 请取消  |      |
| 😌 网上评教                             |                               |                 |      | <b>仕</b> 牛     | 级,即之   | 2022级甲 | <b> 请</b> 牧人 | 20223               | <b>炎</b> 县      | 他专   | •业,                |      |      |
| () 毕业事宜                            |                               |                 |      |                |        |        |              | <b>F</b> . <b>F</b> | 11.             |      |                    |      |      |
| 🚳 个性培养                             |                               |                 |      | 202            | 3级甲请   | 转入202  | 3级其他         | 专业。                 | ,若              | 需降   | 转,                 |      |      |
|                                    |                               |                 |      | 由教             | 各老师    | 在考核完成  | 戊后统          | -在系                 | 统内              | 操伯   | <b>1</b>           |      |      |

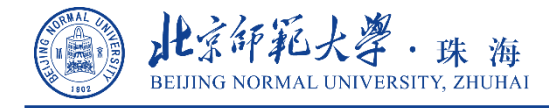

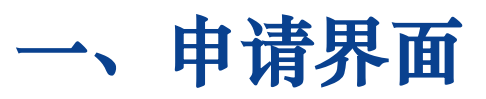

### 3. 点击专业名称,可以下载并查看该专业的转专业工作方案

| L字研範大導<br>Beijing Normal Univer | ,<br>珠海校区<br>sity, Zhuhai | 教务管理系统                  |                |         | 合首   | 瓦 📑 应用 | <b>Q</b> , 搜索 | <b>4</b> \$ 主题 | ➡ 退出    | ■ 更多                                                                                        |
|---------------------------------|---------------------------|-------------------------|----------------|---------|------|--------|---------------|----------------|---------|---------------------------------------------------------------------------------------------|
| ● 学籍档案                          | 当前位置: 学                   | 生应用 → 学籍异动              |                |         |      |        |               |                | Ŷ       | ☆ ②                                                                                         |
| 学籍异动                            | 异动信息                      | 申请转专业                   |                |         |      |        |               |                |         |                                                                                             |
| (1) 辅修事宜                        | 申请转专业                     | Ł                       |                |         |      |        |               | 检索             | 查看转专业申请 | <b>持条件</b>                                                                                  |
| 《》培养方案                          | 申请学年 2                    | 2023 🔷 - 2024 学期 春季学期 🗸 |                |         |      |        |               |                |         |                                                                                             |
| 🔜 网上选课                          | 年 级 2                     | 2023 📚 院(系)/部           | ▼●●●●          |         |      |        |               |                |         |                                                                                             |
| 教学安排                            | 年级                        | 院(系)/部                  | 专业             | 专业类别    | 申请状态 | 处理状态   | 查看            |                | 申请      |                                                                                             |
| 😥 考试安排                          | 2023                      | 未来教育学院                  | 汉语言文学 (公费师范)   |         |      |        |               | 申请             | 取消 下载申  | 请表                                                                                          |
| ┌┓ 免修電修                         | 2023                      | 未来教育学院                  | 历史学 (公费师范)     |         |      |        |               | 申请             | 取消 下载申  | 请表                                                                                          |
|                                 | 2023                      | 未来教育学院                  | 思想政治教育 (公费师范)  |         |      |        |               | 申请             | 取消 下载申  | 请表                                                                                          |
| 🕞 等级考试                          | 2023                      | 未来教育学院                  | 数学与应用数学 (公费师范) |         |      |        |               | 申请             | 取消 下载申  | 请表                                                                                          |
| Q 学业成绩                          | 2023                      | 未来教育学院                  | 物理学 (公费师范)     |         |      |        |               | 申请             | 取消 下载申  | 请表                                                                                          |
|                                 | 2023                      | 未来教育学院                  | 地理科学 (公费师范)    |         | 已申请  | 未处理    | 查看            | 申请             | 取消 下载申  | 请表                                                                                          |
| ₩ 网上评教                          |                           |                         |                | _       |      |        |               |                |         |                                                                                             |
| 1 毕业事宜                          |                           |                         | 转专业计划          | ×<br>注音 | . "4 | 、      | λ             | <b>粉"</b>      | 北王      | -<br>-<br>-<br>-<br>-<br>-<br>-<br>-<br>-<br>-<br>-<br>-<br>-<br>-<br>-<br>-<br>-<br>-<br>- |
| 🐼 个性培养                          |                           |                         | 元计转入入数: 10人    | ── 1工心  | · ノ  | 11742  | ハハ            | 31             | ヨ日ト     | I XJJ                                                                                       |

部分专业不限接收人数上限,按比例录取,此 时"允许转入人数"设置为999人。请同学们 以转专业工作方案内的说明为准。

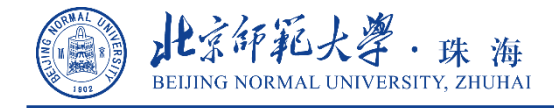

### 一、申请

- 4. 点击拟申请转入专业对应的"申请"按钮,填写相关信息,点击"保存"按钮
- 注:成绩单及其他附加材料请提交纸质版至学院,无须在系统中作为附件上传

| LATA HALLA | 珠海校区 <b>教</b><br>sity, Zhuhai | (务管理系         | 统       |           |                                                                                                    |          | 倄 首页 | ■ 应用 | Q 搜索 | 📽 主题 | 🕩 退出    | ☰ 更多 |
|------------|-------------------------------|---------------|---------|-----------|----------------------------------------------------------------------------------------------------|----------|------|------|------|------|---------|------|
| ◎ 学籍档案     | 当前位置:学生应)                     | 用 → 学籍异动      |         |           |                                                                                                    |          |      |      |      |      | Ç       | \$ Q |
| 学籍异动       | 异动信息                          | 申请转专业         |         |           |                                                                                                    |          |      |      |      |      |         |      |
| ● 辅修事宜     | 申请转专业                         |               |         |           |                                                                                                    |          |      |      |      | 检索   | 望看转专业申请 | 条件   |
| ❷ 培养方案     | 申请学年 2023                     | 🚖 - 2024 学期 着 | 季学期 🖌   |           |                                                                                                    |          |      |      |      |      |         |      |
| 🕢 网上选课     | 年级 2023                       | ◆ 院(系)/部      | 🚴 申请转专业 | 学号:       |                                                                                                    | 02×      |      |      |      |      |         |      |
| ◎ 教学安排     | 年级                            |               |         |           |                                                                                                    | 保存       | 理状态  | 查    | 5    |      | 申请      |      |
| 😥 考试安排     | 2023                          | 未来教育学院        |         | 中津ギ小      | 压血学 (从弗师芬)                                                                                                    | 1        |      |      |      | 申请 取 | 消 下戴申请表 | 1    |
| (2) 免修重修   | 2023                          | 未来教育学院        |         | 联系电话      |                                                                                                    |          |      |      |      | 申请取  | 消 下载申请表 |      |
| 🕞 等级考试     | 2023                          | 未来教育学院        |         | VOIT CH   | <ul> <li>一</li> <li>一</li> <li>二</li> <li>二</li></ul> |          |      |      |      | 申请取  | 月       | ŧ    |
| ⑧ 学业成绩     | 2023                          | 未来教育学院        |         |           |                                                                                                    |          |      |      |      | 申请 取 | 消 下载申请表 |      |
| 🕑 网上评教     | 2023                          | 未来教育学院        |         |           |                                                                                                    |          |      |      |      | 申请 取 | 消 下戴申请表 |      |
| ● 毕业事宜     |                               |               |         | 申请原因      |                                                                                                    |          |      |      |      |      |         |      |
| 🛞 个性培养     |                               |               |         | (FK0003-) |                                                                                                    |          |      |      |      |      |         |      |
|            |                               |               |         |           |                                                                                                    |          |      |      |      |      |         |      |
|            |                               |               |         | 附件        | 上传                                                                                                    | <b>_</b> |      |      |      |      |         |      |
|            |                               |               |         |           |                                                                                                    |          |      |      |      |      |         |      |
|            |                               |               |         |           |                                                                                                    |          |      |      |      |      |         |      |
|            |                               |               |         |           |                                                                                                    |          |      |      |      |      |         |      |
|            |                               |               |         |           |                                                                                                    |          |      |      |      |      |         |      |
|            |                               |               |         |           |                                                                                                    |          |      |      |      |      |         |      |

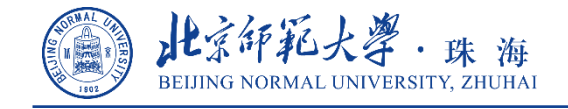

## 一、申请

5. 点击"下载申请表"按钮,确认基本信息及申请信息无误后,点击"下载PDF"按钮,下载并打 印《北京师范大学珠海校区本科生转专业申请表》,将纸质版申请表及其他材料提交给当前所在

学院

| () 北京印花大                 | · 学 殊海校区 教务管理系统                             | :主题 🕞 退出 😑 更多 |
|--------------------------|---------------------------------------------|---------------|
| <ul> <li>学籍档案</li> </ul> | 当前位置:学生应用 → 学籍异动                            | (C) 公 (C)     |
| 学籍异动                     | 异动信息  申请转专业                                 |               |
| ① 辅修事宜                   |                                             | 金索 查看转专业申请条件  |
| 🛞 培养方案                   | ■ 申请学年 2023 ↓ - 202                         |               |
| 🕢 网上选课                   | 年 级 2023                                    |               |
| ● 教学安排                   | 北京师范大学珠海校区本科生转专业申请表                         | 申请            |
| 🕝 考试安排                   | 2023 未来教 性别 出生日期 出生日期                       | 申请 取消 下载申请表   |
| 🗿 免修重修                   | 2023     未来教     身份证号     生源地     年级     宣看 | 申请取消          |
| 🕞 等级考试                   | 2023     未未載     学号     联系电话                | 申请 取消 下载申请表   |
| ⑧ 学业成绩                   | 2023 未来教 所属学院 未来教育学院 所在专业                   | 申请 取消 下载申请表   |
| 🕓 网上评教                   | 2023 未来教 学生类别 普通本科生 C 公费教育师范生 C "优师计划"师范生 C | 申请 取消 下载申请表   |
| ● 毕业事宜                   | 「「「」」「「」」「」」「」」「」」「」」「」」「」」「」」「」」「」」「」」     |               |
| 🛞 个性培养                   | 是否转为公费教育师范生:, 是否转为"优师计划"师范生:。               |               |
|                          | 请自行在纸质版申请表上勾选学生类                            |               |
|                          | · · · · · · · · · · · · · · · · · · ·       |               |
|                          | 新市     "优师计划"师范生       敷     教学负责人签字;       |               |

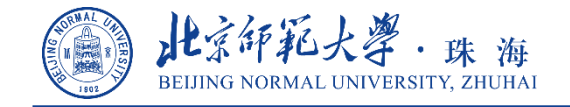

学为人怀 行为世范

二、查询审核情况

#### 1. 再次搜索申请转入的学院及专业,可查看申请记录、追踪处理状态或取消申请

#### 北京師範大學珠海校区 教务管理系统 合 首页 🖶 应用 Q 搜索 📽 主题 ● 退出 三 更多 Beijing Normal University, Zhuhai 当前位置: 学生应用 → 学籍异动 Q 12 Q 学籍档案 🕤 学籍异动 异动信息 申请转专业 1 辅修事宜 申请转专业 检索 查看转专业申请条件 🛞 培养方案 申请学年 2023 🚖 - 2024 学期 春季学期 🗸 🔜 网上选课 级 2023 韋 院(系)/部 ✔ 专业 ~ 年 教学安排 院(系)/部 专业 申请状态 处理状态 申请 年级 专业类别 查看 申请 取消 下载申请表 😥 考试安排 2023 未来教育学院 汉语言文学 (公费师范) 2023 未来教育学院 历史学 (公费师范) 已申请 未处理 申请 取消 下载申请表 查看 😰 免修重修 2023 未来教育学院 英语 (公费师范) 申请 取消 下载申请表 🖪 等级考试 未来教育学院 2023 思想政治教育 (公费师范) 申请 取消 下载申请表 2023 未来故育学院 数学与应用数学(公费师范) 申请 取消 下载申请表 🔝 学业成绩 2023 未来教育学院 物理学 (公费师范) 申请 取消 下载申请表 🚫 网上评教

如出现填写有误等情况,请于4月12日(含)前 取消并重新申请。最终申请意向以最后一次申请 所填写的信息为准,请确保提交的纸质版材料与 最后一次申请信息一致。

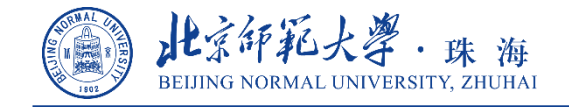

学为人怀 行为世范

二、查询审核情况

### 1. 再次搜索申请转入的学院及专业,可查看申请记录、追踪处理状态或取消申请

|                            | NP1                                |               |               |     |    |       |      |      |       |                |        |      |
|----------------------------|------------------------------------|---------------|---------------|-----|----|-------|------|------|-------|----------------|--------|------|
| 此京師紀大<br>Beijing Normal Un | 、<br>学 珠海校区 教<br>niversity, Zhuhai | 务管理系          |               |     |    |       | 倄 首页 | 📲 应用 | Q, 搜索 | <b>\$\$</b> 主题 | 🕩 退出   | ≡ 更多 |
| ◎ 学籍档案                     | 当前位置:学生应用                          | 用 → 学籍异动      |               |     |    |       | Ç    | 公 ②  |       |                |        |      |
| 掌結异动                       | 异动信息                               | 申请转专业         |               |     |    |       |      |      |       |                |        |      |
| 1 辅修事宜                     | 申请转专业                              |               |               |     |    |       |      |      |       | 检索 查           | 日報专业申请 | 青条件  |
| ◎ 培养方案                     | 申请学年 2023                          | ◆ - 2024 学期 🕴 | 春季学期 🗸        |     |    |       |      |      |       |                |        |      |
| 📵 网上选课                     | 年 级 2023                           | ▲ 院(奚)/部      | ▲ 转专业学生信息(学号: |     |    | 0 / X |      |      |       |                |        |      |
| ◎ 教学安排                     | <b>F</b> 10                        |               |               |     |    | .18   | 日本学  | 杏2   | 5     | F              | 18     |      |
| 🕝 考试安排                     | 2023                               | 未来教育学院        | 联系电话          |     |    | *     | 处理   | 查看   | 1     | 申请             | 取消     |      |
| 😰 免修重修                     | 2023                               | 未来教育学院        | 申请原因          |     |    |       |      |      |       | 申请             | 取消     |      |
| ● 等级考试                     | 2023                               | 未来教育学院        | 拟转出院系审核状态     | 待审核 |    |       |      |      |       | 申请             | 取消     |      |
|                            | 2023                               | 未来教育学院        | 拟转出院系审核意见     |     |    |       |      |      |       | 申请             | 取消     |      |
|                            |                                    | NOREX IS IN   | 拟转入院系审核状态     | 待审核 |    |       |      |      |       | - 14           | -0.16  |      |
| ❷ 网上评数                     |                                    |               | 拟转入院系审核意见     |     |    |       |      |      |       |                |        |      |
| ① 毕业事宜                     |                                    |               | 处理状态          | 待处理 |    |       |      |      |       |                |        |      |
| 🕘 个性培养                     |                                    |               | PIt/#         |     | 下戰 |       |      |      |       |                |        |      |
|                            |                                    |               |               |     |    |       |      |      |       |                |        |      |
|                            |                                    |               |               |     |    |       |      |      |       |                |        |      |
|                            |                                    |               |               |     |    |       |      |      |       |                |        |      |
|                            |                                    |               |               |     |    |       |      |      |       |                |        |      |
|                            |                                    |               |               |     |    |       |      |      |       |                |        |      |
|                            |                                    |               |               |     |    |       |      |      |       |                |        |      |
|                            |                                    |               |               |     |    |       |      |      |       |                |        |      |
|                            |                                    |               |               |     |    |       |      |      |       |                |        |      |

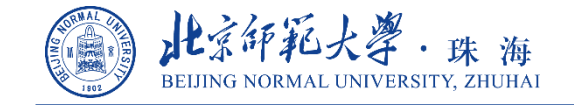

学为人怀 行为世范

# 请务必于4月12日(含)前在青果教务系统提交转专业申请,系统 申请功能将于4月12日24:00关闭,过期不候。 本次转专业工作首次采用线上线下结合方式,系统使用过程中如有 任何意见和建议敬请向教务部反馈。

联系人: 姜楠, 3683762

# 感谢您的支持与配合!